How to make an online reservation?

If you are a customer of the Select club or a Dorval citizen's, your account must be for the first time activated by the pro-shop to be able to reserve 4 days in advance. Even if you had a "public" account before you will not be able to have access to the 4 days in advance until the pro-shop register you in the system.

## After take your reservation, go at <u>www.golfdorval.com</u> click on the red widget "Book a tee-time"

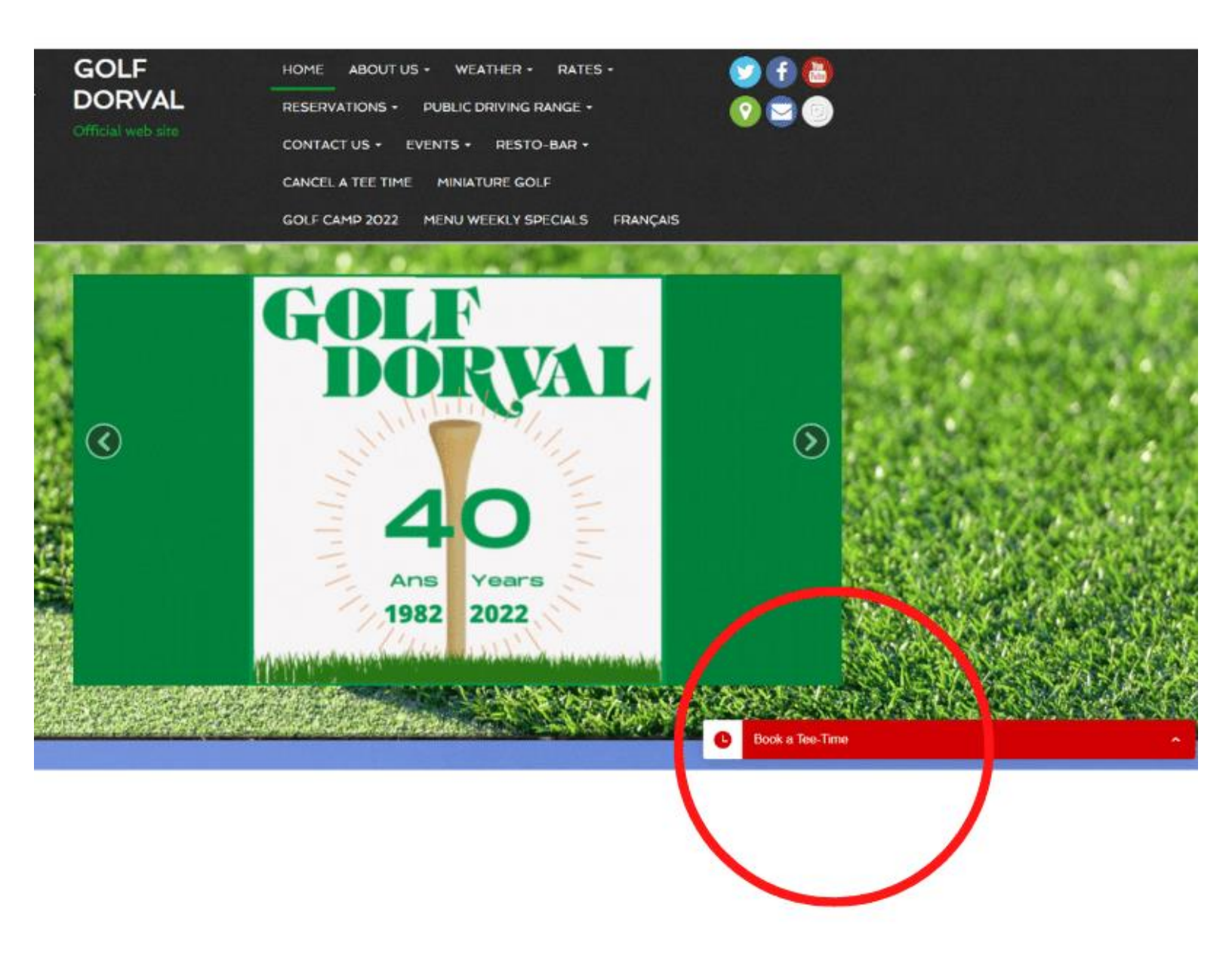

# Choose a day (maximum 4 days before)

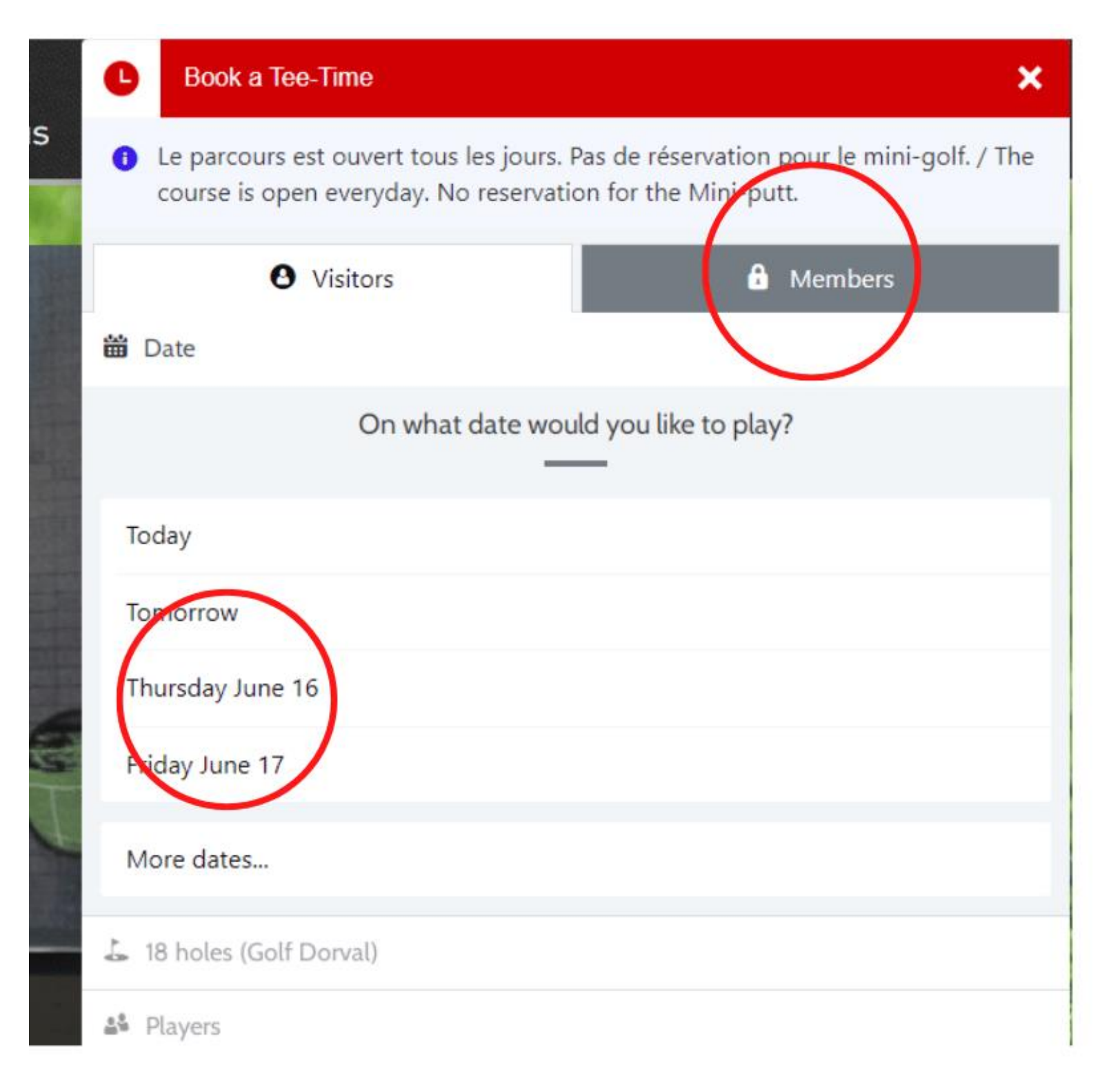

## Enter your information to be able to make a reservation

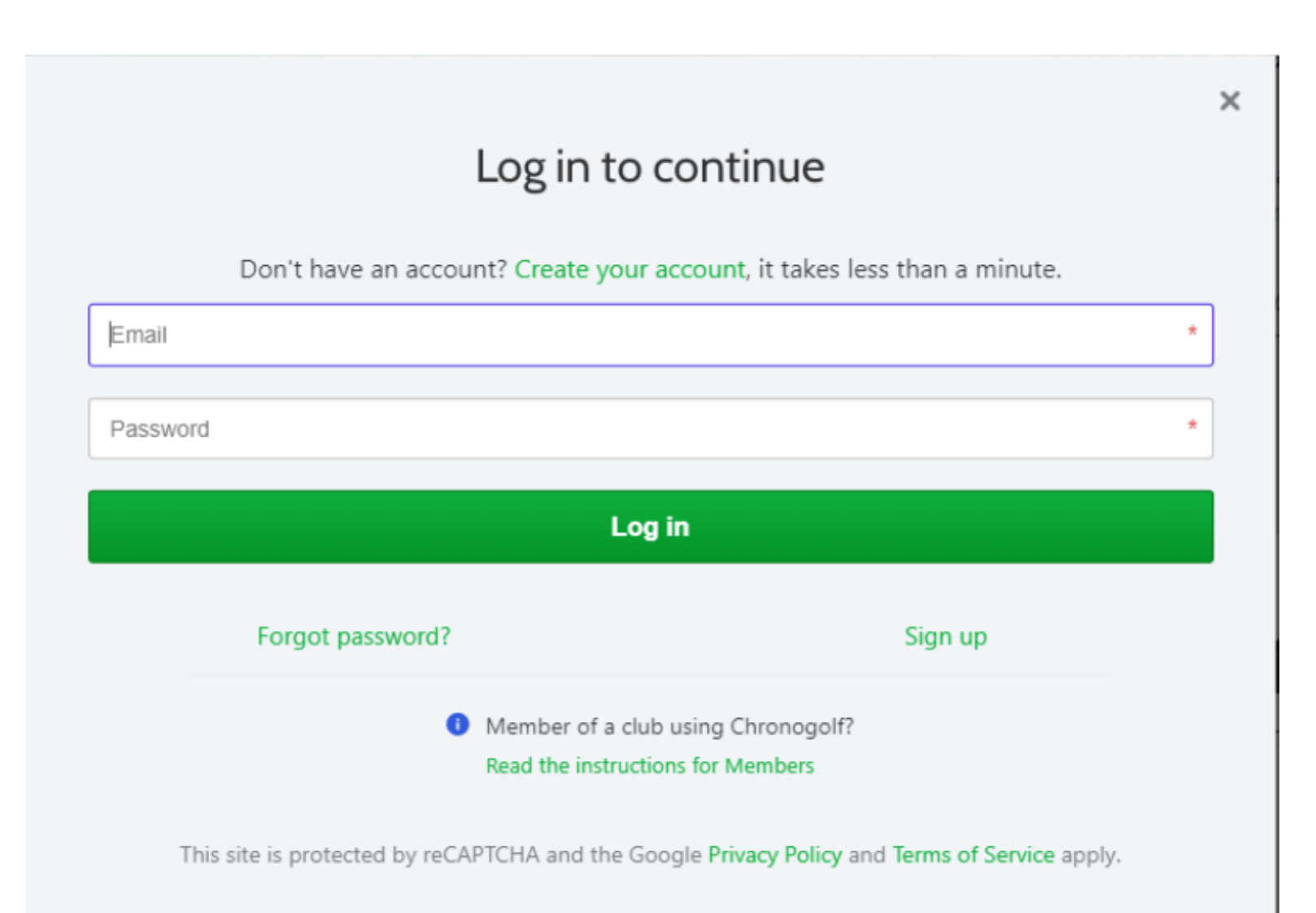

## Choose on # 1 tee off or #10 tee off (back nine) (from 6am to 7:12am only) (9 holes only)

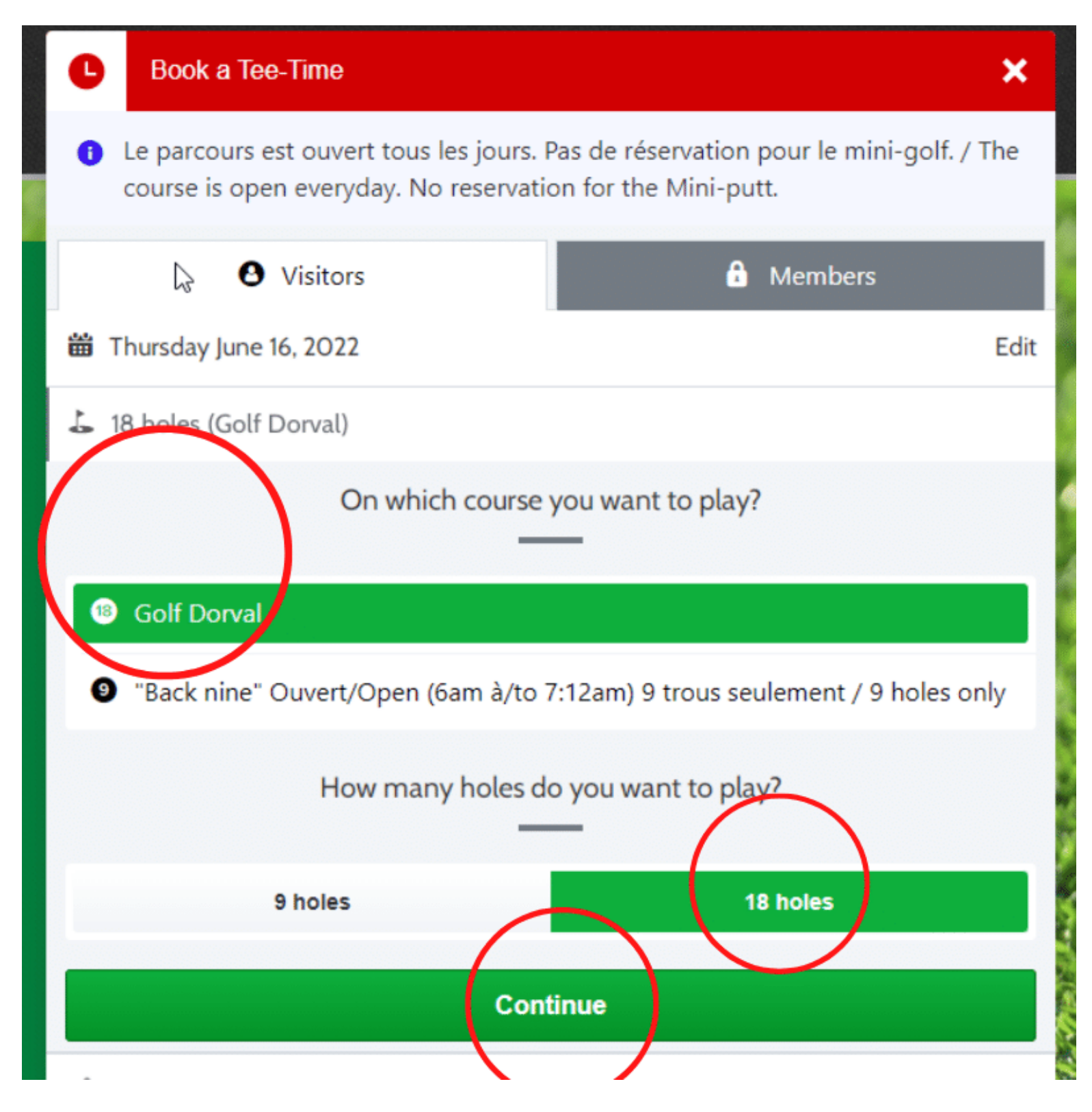

#### **Choose the number of golfers**

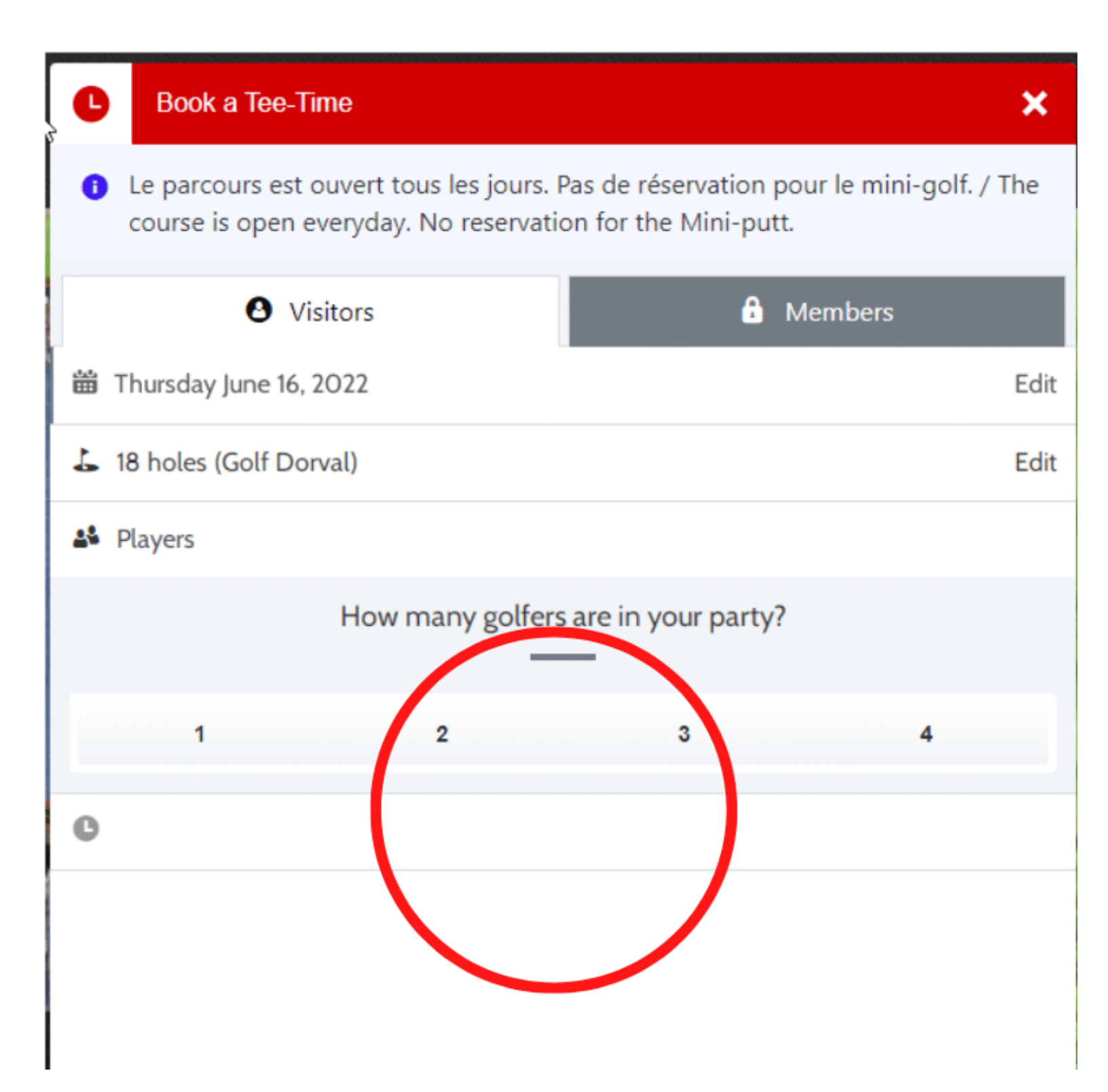

#### **Choose the type of golfers**

\*\*\* if one of your golfer is a Dorval citizen, you must choose "Dorval citizen" (see picture) otherwise you will not see the golfer's name in the list.

| Book a Tee-1                                                 | īme                                             |                                          |                                 | ×    |
|--------------------------------------------------------------|-------------------------------------------------|------------------------------------------|---------------------------------|------|
| <ul> <li>Le parcours est</li> <li>The course is o</li> </ul> | ouvert tous les jours.<br>pen everyday. No rese | Pas de réservation<br>ervation for the M | n pour le mini-gol<br>ini-putt. | f. / |
| 🕑 vi                                                         | sitors                                          | â                                        | Members                         |      |
| 🛗 Thursday June 16,                                          | 2022                                            |                                          |                                 | Edit |
| 👃 18 holes (Golf Do                                          | orval)                                          |                                          |                                 | Edit |
| 👪 4 players 👥                                                |                                                 |                                          |                                 |      |
|                                                              | How many golfers                                | are in your party                        | ?                               |      |
| 1                                                            | 2                                               | 3                                        | 4                               |      |
|                                                              | Please choose yo                                | our player type(s)                       |                                 |      |
| Select                                                       | :                                               |                                          |                                 | ~    |
| Select                                                       | :                                               |                                          |                                 | ~    |
| <ul> <li>Select</li> </ul>                                   | t                                               |                                          |                                 | ~    |
| o Dorval o                                                   | titizen                                         |                                          |                                 | ~    |

#### **Choose the time**

If you are all Select the amount will be 0\$ but if you have some"Dorval citizen" in your group you will see an amount due to course.

|          | Book a                    | Tee-Time                                    |                |                   | k                  | ×                |
|----------|---------------------------|---------------------------------------------|----------------|-------------------|--------------------|------------------|
| 5        | The cours                 | e is open everyday. N                       | lo reservation | for the Mini-putt |                    | 1                |
|          |                           | <b>O</b> Visitors                           |                | 🔒 Memb            | ers                |                  |
|          | 🛗 Thursday Ju             | ine 16, 2022                                |                |                   |                    | Edit             |
| ALC: NO  | よ 18 holes (G             | olf Dorval)                                 |                |                   |                    | Edit             |
| 5.50     | 🗳 4 players 🦲             |                                             |                |                   |                    | Edit             |
|          | C Tee time                |                                             |                |                   |                    |                  |
|          | 1 Tournoi a<br>retards, S | aujourd'hui / Tourna<br>S.V.P <u>(More)</u> | ment today.    | Dans le but d'év  | iter des           |                  |
|          |                           | What time                                   | would you lik  | e to play?        |                    |                  |
|          | 6:00 AM                   |                                             |                |                   |                    |                  |
|          | 6:32 AM                   |                                             | A Not av       | vailable          |                    |                  |
| <b>N</b> | 12:00 PM                  |                                             |                | (                 |                    |                  |
| S.       | 12:00 PM                  |                                             |                |                   | \$47.8<br>Jightspo | 34 ><br>sedler + |

## Confirm your reservation (you have 6 minutes to do it)

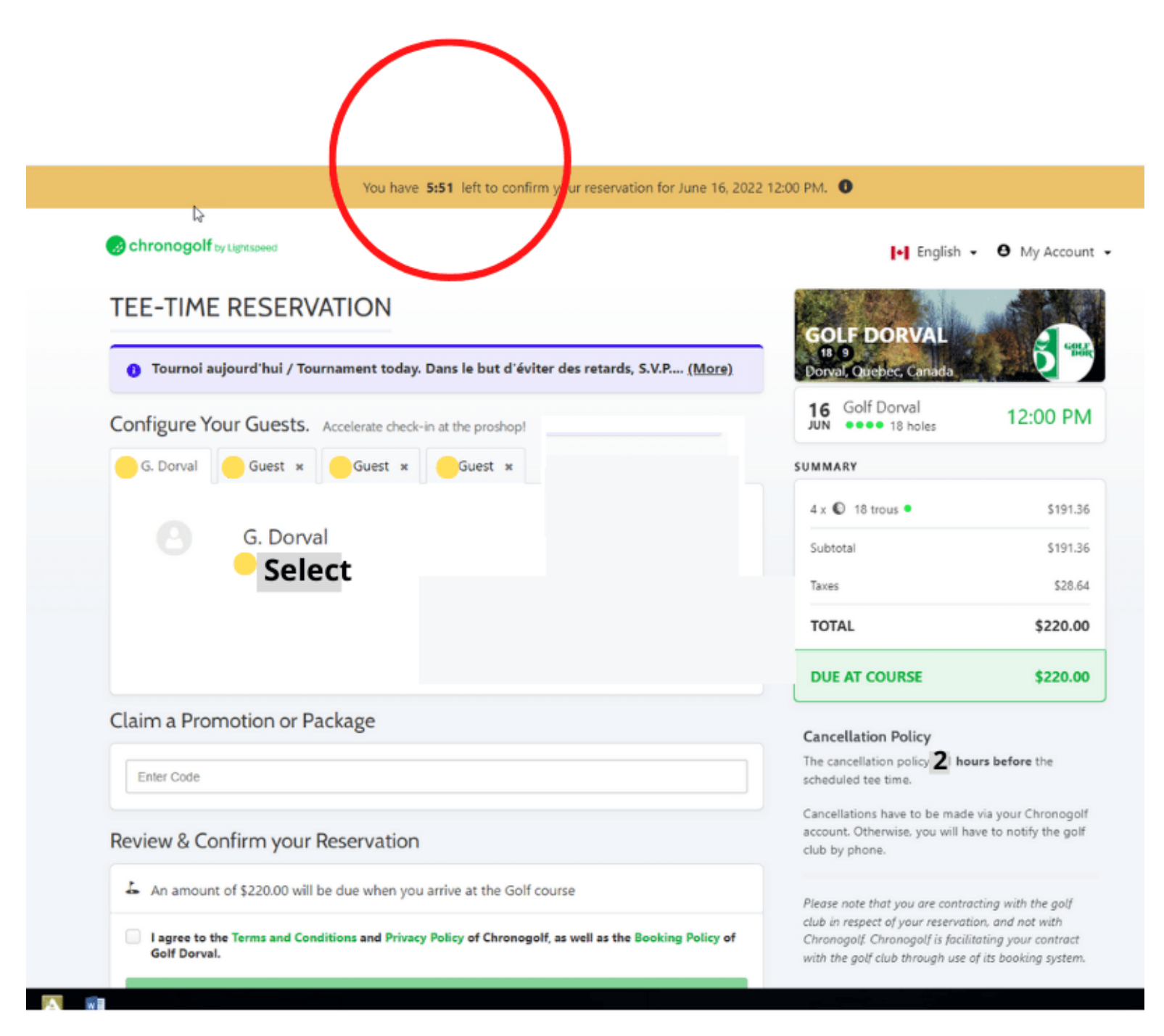

## Do not forget to click the box (agree the terms,) and after the green button will become darker and you will be able to click on it.

| G. Dorval                                                                                                    | Subtotal                                                                                                    | \$191.36 |  |
|----------------------------------------------------------------------------------------------------|----------------------------------------------------------------------------------------------------|----------|--|
|                                                                                                    | Taxes                                                                                                    | \$28.64  |  |
|                                                                                                    | TOTAL                                                                                                    | \$220.00 |  |
|                                                                                                    | DUE AT COURSE                                                                                                    | \$220.00 |  |
| laim a Promotion or Package                                                                                        | Cancellation Policy                                                                                                    |          |  |
| Enter Code                                                                                                    | The cancellation policy is <b>1 hours before</b> the<br>scheduled tee time.<br>Cancellations have to be made via your Chronogolf<br>account. Otherwise, you will have to notify the golf<br>club by phone.               |          |  |
| view & Confirm your Reservation                                                                                    |                                                                                                    |          |  |
| An amount of \$220.00 will be due when you arrive at the Golf course                                               | Please note that you are contracting with the golf<br>club in respect of your reservation, and not with<br>Chronogolf. Chronogolf is facilitating your contract<br>with the golf club through use of its booking system. |          |  |
| I agree to the Terms and Conditions an Privacy Policy of Chronogolf, as well as the Booking Policy of Colf Dorval. |                                                                                                    |          |  |
| Confirm Reservation                                                                                                |                                                                                                    |          |  |
|                                                                                                    |                                                                                                    |          |  |

## Do not forget to click to confirm

### A confirmation number will be send by email.

| OUR DASH                   | HBOARD                                                              |                                |
|----------------------------|---------------------------------------------------------------------|--------------------------------|
| L<br>Bookings              | Back to my bookings Your reservation has been successfully created. |                                |
| Memberships                | Booking 1782-9Q65                                                   |                                |
| ouse Accounts              | 12:00 PM Golf Dorval<br>Golf Dorva                                  | 1782-9Q65 booked by G. Dorval  |
| <b>R</b> egistrations      | G. Dorval * Guest * Guest * Guest * Guest *                         | our friends by email!          |
| Packages<br>CO<br>Settings | G. Dorval                                                           | View Receipt<br>Edit<br>Cancel |
| Δ                          | confirma                                                            | ation                          |
|                            |                                                                     |                                |
| <b>}m</b>                  | nail will b                                                         | e senc                         |

Your reservation is complete!!!